## ↑ ↑ **ライトストーン宛** FAX 03-3865-0050 ↑ ↑

## 今すぐ、グラフを作ろう!

| Origin のシリアル番号(下 7 桁 | ) 体験版の場合は、「体験版」とお書き下さい。 |
|----------------------|-------------------------|
| 所属:                  |                         |
| お名前:                 | メールアドレス: @              |
| TEL:                 | FAX :                   |

1.枠内に、作成したいグラフの最終形を手書きで描いて下さい。(別紙に添付していただいても構いません) 作成したいグラフは、{ 2Dの XY 軸グラフ, 3D 曲面図, 等高線図, その他 }

| 分かりにくいと<br>思われる部分には、<br>グラフに注釈を付けて<br>下さい。 |
|--------------------------------------------|
|                                            |

2. 各軸の最大値と最小値を記入し、スケールを選んで下さい。(4つ以上の場合、余白にお書き下さい)

|        | データ1      | データ 2     | データ 3     |
|--------|-----------|-----------|-----------|
| X軸最小值  |           |           |           |
| X軸最大值  |           |           |           |
| Y 軸最小値 |           |           |           |
| Y 軸最大値 |           |           |           |
| スケール   | 線形・対数・( ) | 線形·対数·( ) | 線形・対数・( ) |

3. 入力したいデータを選んで下さい。(特殊な形式の場合、データをお送り頂く必要があります。)

● ワークシートにキーボード入力

● テキストデータ( CSV, TXT, DAT, 左記以外の拡張子)

- Excel データ

   Origin にインポートした後、
   Origin にインポートした後、
   Excel ファイルのままにする
   外部リンク保存
- その他の形式 どのような形式か、詳細にお教えください。

4. インポートするファイルの構造について、選んで下さい。

- 1列目が X データ、2列目(以降)が Y データ(X Y Y Y Y ....)
- X データと Y データが交互になっている (X Y X Y ....)
- XYZ データ

ご連絡先

行列データ

内部保存: Excel ファイルを Origin ファイル内に保存。元の Excel ファイルとの整合性はな くなります。

外部保存: Excel ファイルへの リンク情報のみ Origin に保存 します。